# InfoSphere ダイヤルアップ接続サービス Xiコース IP1 タイプ 設定例 L-O4D

本設定例はwindows7を使用して作成しております。ご利用のOSによっては画像の一部が異なる場合がございます。また、作業実施はご利用PCの**管理者権限**で行うようにしてください。

~ 目次 ~

| InfoSphere | ダイヤルアップ接続サービス | Xiコース  | IP1 タイプ | 設定例 | L-04D  | 1 |
|------------|---------------|--------|---------|-----|--------|---|
| ご利用に必要     | 要な設定項目について    |        |         |     |        | 1 |
| 無線LANG     | の設定           | •••••• |         |     | •••••• | 2 |
| L-04D 1    | インターネット接続設定   | •••••• | ••••••  |     |        | 3 |

## ご利用に必要な設定項目について

InfoSphere ダイヤルアップ接続サービス Xi コース IP1 タイプをご利用するにあたり設定が必要な項目は 以下の5箇所です。お手持ちの端末に合わせて設定を行ってください。また、これらの名称に関しては使用する 端末により、名称が異なる場合がございます。今後、本手順書は予告なく変更される可能性があります。

| 名称                        | 入力する内容                        |
|---------------------------|-------------------------------|
| APN (接続先)                 | pre4975.xi.dcm.ne.jp          |
| ネットワークID (ユーザーID、ユーザー名)   | 「InfoSphere 開通のご案内」に記載されている   |
|                           | 「ネットワークID」をご確認ください。           |
|                           | (例:is******@xi4.sphere.ne.jp) |
| ネットワークパスワード (パスワード)       | お客様がご指定された「ネットワークパスワード」       |
|                           | を入力してください。                    |
| 認証方式 (※機種によっては自動で設定される場合  | CHAP のみ                       |
| があります)                    | (チャレンジャハンドシェーク認証プロトコル)        |
| PDPタイプ(※IP限定の機種に関しては設定項目が | IP                            |
| ない場合があります)                |                               |

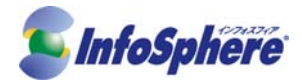

#### 無線LANの設定

STEP-1 パソコンの無線 LAN 機能をオンにし、タスクバーの右下などから「ワイヤレスネットワーク接続」を 立ち上げてください。ワイヤレスネットワーク接続の中からご購入の L04-D の SSID の値を選択し、「接続」を クリックしてください。L04-D の SSID の値は無線 LAN 初期設定シールに記載されています。 (例:L04-D\_\*\*\*\*\*\*\* ただし\*は数字・英字になります)

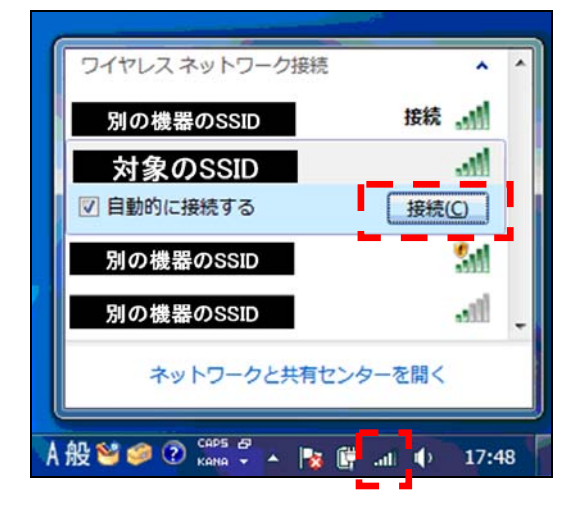

STEP-2 ネットワーク セキュリティ キーの入力を求められますので、無線 LAN 初期設定シールに記載されている 「Security Key」を入力して[OK]をクリックしてください。

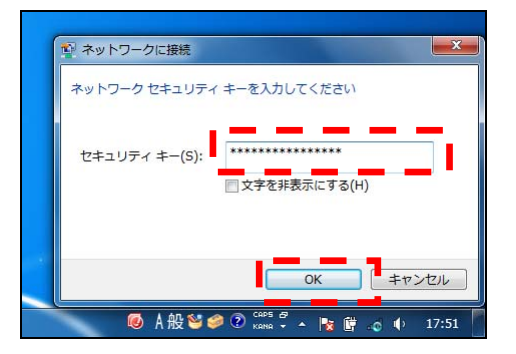

「ネットワークの場所の設定」が表示された場合、基本的にはホームネットワークを選択してください。 (社内での通信を行う場合は社内 LAN などの通信用途に合わせた選択をしてください)

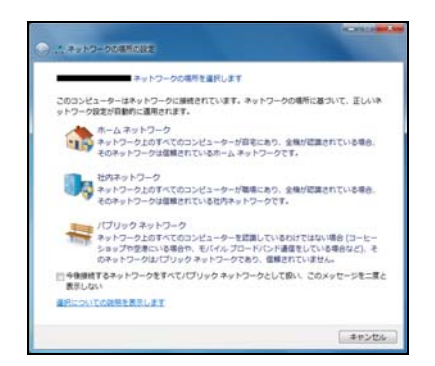

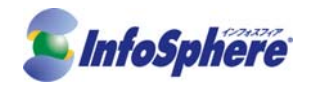

### L-O4D インターネット接続設定

**STEP-1** Web ブラウザを起動してアドレス (D) 欄に「http://192.168.2.1/」と入力後に[Enter]を押下してください。

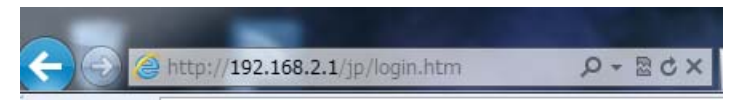

STEP-2 L-04D Connection Manager のログイン画面が表示されます。パスワードを入力し、「ログイン」をクリックします。パスワードの初期値は「1234」になります。

| döcomo   L-04E | Connection Manager                                          | 國中多个シ               |
|----------------|-------------------------------------------------------------|---------------------|
|                | ログイン                                                        |                     |
|                | L-04D Connection Managerにログインす・<br>ユーザ名とバスワードを入力した後、ログインボタバ | るためには<br>を押下してください。 |
|                | ・ ユーザ名 Admin     ・ パスワード     ・                              |                     |
|                | ・Language<br>Cログイン                                          |                     |
| _              | Copyright (© 2012 NTT DOCOMO, INC. All Right                | s Reserved.         |

STEP-3 「ネットワーク設定」、「プロファイル」、「新規作成」の順にクリックしてください。

| <b>docomo</b> I L-04D Connection Manager                                                                                                    |                                                                                                    |                                                    | 🖪 ログアウト            |
|----------------------------------------------------------------------------------------------------|----------------------------------------------------------------------------------------------------|----------------------------------------------------|--------------------|
| <ul> <li>☆ 設定情報</li> <li>☆ 無線LAN設定</li> <li>☆ 無線LAN設定</li> <li>☆ 無線LAN設定</li> <li>グロファイル<br/>mopera U</li> <li>PIN1ロック</li> <li>設定しない</li> <li>PIN1コード変更</li> <li>PIN1コード変更</li> <li>デーダ通信量表示</li> <li>表示する</li> </ul> | プロファイル<br>ネットワーク接線こ必要な情報を<br>設定することができます。<br>・プロファイル<br>・プロファイル名<br>・APN<br>・ユーザ名<br>・パスワード<br>・認証方式<br>適用 | オロファイルに保存します。最大 10<br>mopera U<br>mopera U<br>CHAP | Bのブロファイルを<br>マ<br> |
| Copyright © 2012                                                                                                    | NTT DOCOMO, INC. All Rights Reserved.                                                                      |                                                    |                    |

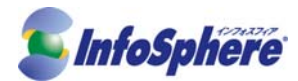

STEP-4 「プロファイル設定」が表示されます。接続に必要な項目を入力し「保存」をクリックしてください。

| 名称        | 入力する内容                        |
|-----------|-------------------------------|
| プロファイル名   | 任意(例:InfoSphere)              |
| 接続先 (APN) | pre4975.xi.dcm.ne.jp          |
| ユーザー名     | 「InfoSphere 開通のご案内」に記載されている   |
|           | 「ネットワークID」をご確認ください。           |
|           | (例:is******@xi4.sphere.ne.jp) |
| パスワード     | お客様がご指定された「ネットワークパスワード」       |
|           | を入力してください。                    |
| 認証方式      | СНАР                          |

| döcomo i L                                    | -04D Connection Manager         |                                             | 🖪 ログアウト                                 |
|-----------------------------------------------|---------------------------------|---------------------------------------------|-----------------------------------------|
| <ul> <li>✿ 設定情報</li> <li>豪 無線LAN設定</li> </ul> | <b>ネットワーク検索</b><br>自動<br>プロファイル | プロファイル新規作成                                  |                                         |
| № ネットワーク設定・                                   | mopera U<br>PIN1ロック<br>時回しない    | ネットワーク接続に必要な情報を<br>設定することができます。             | プロファイルに保存します。最大 10個のプロファイルを             |
| <ul> <li>システム設定</li> </ul>                    | PIN1コード変更<br>PIN1コード変更          | <ul> <li>カロファイル名</li> <li>・ APN</li> </ul>  | InfoSphere<br>pre4975.xi.dcm.ne.jp      |
|                                               | <b>データ通信量表示</b><br>表示する         | <ul> <li>・ ユーザ名</li> <li>・ パスワード</li> </ul> | is*******@xi.sphere.ne.jp               |
|                                               |                                 | ・認証方式                                       | CHAP                                    |
|                                               |                                 | ◎ 保                                         | 存 ・ ・ ・ ・ ・ ・ ・ ・ ・ ・ ・ ・ ・ ・ ・ ・ ・ ・ ・ |
|                                               |                                 |                                             |                                         |
|                                               |                                 |                                             |                                         |
|                                               | Copyright © 20                  | 12 NTT DOCOMO, INC. All Rights Reserved     | d.                                      |

#### STEP-5 STEP-4 で作成したプロファイル(例: InfoSphere)を選択し、「適用」をクリックしてください。

| döcomo i L  | -04D Connection Manager |                          |                        |                     | 🖪 ログアウト      |
|-------------|-------------------------|--------------------------|------------------------|---------------------|--------------|
| ✿ 設定情報      | ネ <b>ットワーク検索</b><br>自動  | プロファイル                   |                        |                     |              |
| 膏 無線LAN設定   | ブロファイル                  |                          |                        |                     |              |
| № ネットワーク設定ト | mopera U<br>PIN1ロック     | ネットリーク接続<br>設定することが      | きこ必要な情報をフロファイ<br>できます。 | ル こ1兼任します。 厳八一      | 101回のフロファイルを |
| 👂 セキュリティ設定  | 設定しない                   | • 707                    | rTIL                   | InfoSphere          |              |
| 🔊 システム設定    | PIN1コード変更<br>PIN1コード変更  | • 707                    | ተル名                    | Info Sphere         |              |
|             | データ通信量表示                | • APN                    |                        | pre4975.xi.dcm.ne.j | p            |
|             | <u>इ</u> र्रान 9 क      | <ul> <li>ユーザギ</li> </ul> | 名                      | is******@xi4.sph    | ere.ne.jp    |
|             |                         | • パスワー                   | -۴                     | •••••               |              |
|             |                         | <ul> <li>認証方</li> </ul>  | <b></b> 无              | CHAP                |              |
|             |                         | ◎ 適用                     | 日元に戻す                  | ○ 削除                | O 新規作成       |
|             |                         |                          |                        |                     |              |
|             |                         |                          |                        |                     |              |
|             |                         |                          |                        |                     |              |
|             | Copyright © 201         | 2 NTT DOCOMO, INC. A     | 11 Rights Reserved.    |                     |              |

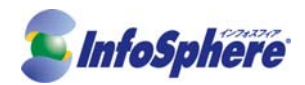

STEP-6 ルータが再起動します。しばらくお待ちいただいた後、<u>再度PCの無線LANの設定を行い</u>、ルータにロ グインしてください。LTEで接続できている場合は「ネットワーク(3G/LTE)」の部分が「LTE」と表示され ます。LTEの範囲外、もしくは設定が間違っている場合は「3G」と表示されます。インターネットに接続でき ない場合は、再度設定の見直してください。

| döcomo⊥⊔   | -04D Connection Manager                      |                                                     |             | 🖪 ログアウト                                                                                                    |
|------------|----------------------------------------------|-----------------------------------------------------|-------------|----------------------------------------------------------------------------------------------------|
| 設定情報       | 設定情報                                         |                                                     |             |                                                                                                    |
| 〒無線LAN設定   |                                              |                                                     |             |                                                                                                    |
| № ネットワーク設定 | 現在のL-04Dの設定状態を表示していま<br>各メニュー項目をクリックすると、個別設定 | す。<br>画面へ移動します。                                     |             |                                                                                                    |
| 🎤 セキュリティ設定 |                                              |                                                     |             |                                                                                                    |
| 💟 システム設定   |                                              | · ***                                               | LTE         |                                                                                                    |
|            |                                              | <ul> <li>ネットワーク(30,112)</li> <li>ネットワーク名</li> </ul> | росомо      | ロ編集                                                                                                    |
|            |                                              | <ul> <li>FOMA/Xi電波受信レベル</li> </ul>                  | Tal         | Caracteristic Caracteristic Cara |
|            |                                              | • 無線LAN状態                                           | On          |                                                                                                    |
|            | <u>×</u>                                     | ・無線LAN接続クライアント数                                     | 1           | の編集                                                                                                    |
|            |                                              | • 無線LAN auto off                                    | On          | ◎編集                                                                                                    |
|            |                                              | • WPS                                               | On          | O編集                                                                                                    |
|            |                                              | UIM card                                            | 08084286371 |                                                                                                    |
|            | ◎ 情報更新                                       | • データ通信量表示                                          | On          | 口編集                                                                                                    |